## **APPROVING IN CHROME RIVER**

1. You will receive an email requesting your approval for travel (see next page). Log-in to **myAVC** and select **Chrome River** by expanding the **Employee** section of **Tools**.

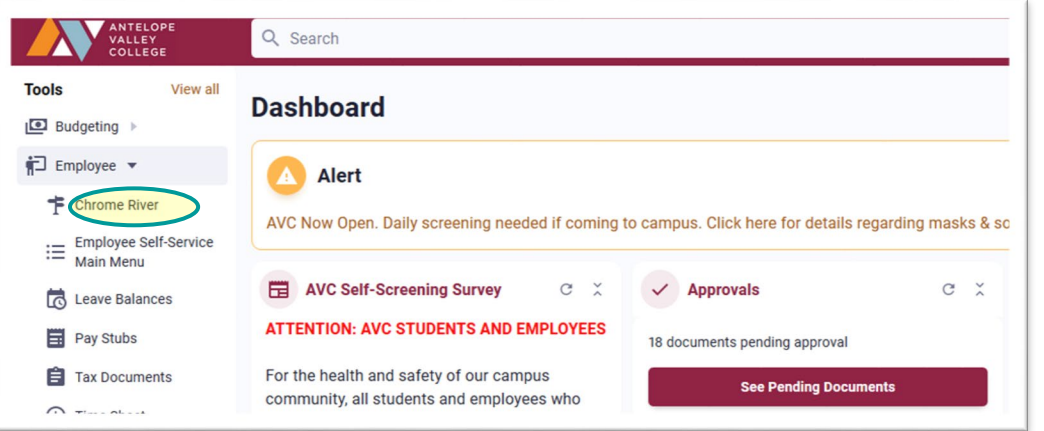

2. On the Chrome River home screen you will see which documents needing your approval:

| APPROVALS    | Approvals Needed  C Expense Reports | 1 Pre-Approvals |                                | ANTELOPE<br>VALLEY<br>COLLEGE                                                                                                    |
|--------------|-------------------------------------|-----------------|--------------------------------|----------------------------------------------------------------------------------------------------|
| EXPENSES     | 1<br>Draft                          | 0<br>Returned   | 0<br>Submitted<br>Last 90 Days | C O H T A C T<br>For travel and reimbursement questions or assistance, please contact.                                                                                                    |
| PRE-APPROVAL | 2<br>Draft                          | 0<br>Returned   | O<br>Submitted<br>Last 90 days | Tawel@uc.sdu 661-722-8310<br>OR<br>eccount_paysble@urc.edu 661-722-8389<br>N O T I C E S                                                                                                    |
|              |                                     |                 |                                | TRAINING: Training for Chrome River will be available at the Banner Wark in Sessional Please refer<br>to high provemane, child administration training by expected. Selece, lines and floatables. If you are do more with us prior to them, please call and we<br>work through the more with the valid your administration training with an used in the net keypel to high.<br>NEV. As part of the translation to Chrome River, we are now eliciting CSA PP Cline. Please after to an Antotage Valid you Callege. Employees Taved<br>Polider (http://www.ex-calleadiadualtationistrationistration training Valid and United processors/2020/pagester0225/spices Taved<br>Polider (http://www.ex-calleadiadualtationistrationistrationis |
|              |                                     |                 |                                | POLICY AND PROCEDURE: Please rater to Anatops Valley College Employee Travel Policy for questions and<br>processes. https://www.airc.cdu/administration/busserv/travelprocedures. Travel Occupancy Walver                                                                                                    |

- 3. Click on either the **Expense Reports** (Reimbursements) or **Pre-Approvals** (Trip Requests) within the approval section to view documents to approve:
- 4. One you select a document to approve you can view all the traveler and trip information including any uploaded attachments.
- 5. You can view detail of the trip by clicking **Open.**
- 6. You can print the document by clicking PDF.
- 7. You can view past and future approvals by clicking Tracking.
- 8. You can disapprove the request by clicking Return.
- 9. You can approve the request by clicking Approve.

|                                                          |            |        |                        | -   ·            | + New 💄 Angela Musial |
|----------------------------------------------------------|------------|--------|------------------------|------------------|-----------------------|
| Approvals Needed                                         |            | Ŧ      | Open PDF +             | Tracking         | Return Approve •••    |
| Expense Reports Pre-Approvals                            |            |        | SCCRC Regional Meeting |                  |                       |
| Heasley, Rocio<br>SCCRC Regional Meeting<br>010000400703 | 01/21/2020 | 0.00 🗸 | Report Owner           | Rocio Heasley    |                       |
|                                                          |            |        | Created By             | Rocio Heasley    |                       |
|                                                          |            |        | Submit Date            | 01/21/2020       |                       |
|                                                          |            |        | Pay Me Amount          | 0.00 USD         |                       |
|                                                          |            |        | PA Report ID           | 010000400763     |                       |
|                                                          |            |        | From Date              | 02/21/2020       |                       |
|                                                          |            |        | To Date                | 02/21/2020       |                       |
|                                                          |            |        | Business Purpose       | Regional Meeting |                       |
|                                                          |            |        | Prior Approvers        |                  |                       |
|                                                          |            |        | APPROVER               | DATE             |                       |
|                                                          |            |        | Edward Knudson         | 01/24/2020       |                       |
|                                                          |            |        | Laureano Flores        | 01/24/2020       |                       |
|                                                          |            |        | Expense Summary        |                  |                       |
|                                                          |            |        |                        |                  | AMOUNT (USD)          |
|                                                          |            |        | Miscellaneous / Other  |                  | 0.00                  |

If something is routed to you that you believe shouldn't be, please do not hesitate to contact purchasing, <u>purchasing@avc.edu</u> or ext. 6310.

## Updated 1-25-2023

## **APPROVING IN CHROME RIVER**

|                                                                                                    |                                                                                                    |                                                                                                    |                                                                                                    | Chrome Kiw      |
|----------------------------------------------------------------------------------------------------|----------------------------------------------------------------------------------------------------|----------------------------------------------------------------------------------------------------|----------------------------------------------------------------------------------------------------|-----------------|
| Expense Report                                                                                                    | t for He                                                                                                    | ather Kokoska                                                                                                    |                                                                                                    |                 |
| Report N                                                                                                    | ame Ch                                                                                                    | SBO 1000 Reporting (                                                                                                    | oncepts                                                                                                    |                 |
| Submit                                                                                                    | Date 12                                                                                                    | 11/2019                                                                                                    |                                                                                                    |                 |
| Expense D                                                                                                    | ates 12)                                                                                                    | 10/2019 - 12/10/2019                                                                                                    | 2                                                                                                    |                 |
| Total Expe                                                                                                    | nses 30                                                                                                    | 7.17 USD                                                                                                    |                                                                                                    |                 |
| II Comelianes Mi                                                                                                    | acaina II                                                                                                    |                                                                                                    |                                                                                                    |                 |
| Compliance we                                                                                                    | anning a<br>iance: Pre                                                                                                    | Approval differs from                                                                                                    | Expense Report                                                                                                    |                 |
| Resp                                                                                                    | ionse Da                                                                                                    | wn mistakanly daleted                                                                                                    | I my expense. Changed to District Check                                                                                         | when actually i |
|                                                                                                    | wa                                                                                                    | s paid by District Cred                                                                                                    | it Card.                                                                                                    |                 |
| Compl                                                                                                    | ance Rep                                                                                                    | port total higher than                                                                                                    | Pre Approval                                                                                                    |                 |
| Risip                                                                                                    | somer No                                                                                                    | aded round trip milea;                                                                                                    | pi.                                                                                                    |                 |
| Account Summar                                                                                                    | w                                                                                                    |                                                                                                    |                                                                                                    | Amount (US      |
| 00000-14020- Busi                                                                                                    | ness Servi                                                                                                    | os/Logistical Fi                                                                                                    | scal Year 2020 Remaining Budget:                                                                                                | 207.            |
| 5200-677000 Serv                                                                                                    | nicesi.                                                                                                    | 54                                                                                                    | 607.2                                                                                                    |                 |
| Kest                                                                                                    | len, Diana                                                                                                    | Ke                                                                                                    | oden, Diana                                                                                                    |                 |
| 1. N. C                                                                                                    |                                                                                                    |                                                                                                    |                                                                                                    |                 |
| Pre-Approval Su                                                                                                    | mmary                                                                                                    | Estimated (USD)                                                                                                    | Submitted                                                                                                    |                 |
|                                                                                                    | Manage -                                                                                                    | 92.13                                                                                                    | 52.17                                                                                                    |                 |
| Territory 1.0                                                                                                    | Margami<br>And Margan                                                                                                    | 16,00                                                                                                    | 202 00                                                                                                    |                 |
| (raining / E                                                                                                    | Territ                                                                                                    | 305,00                                                                                                    | 202.00                                                                                                    |                 |
|                                                                                                    | Tiptaibi                                                                                                    | 915.17                                                                                                    | 3807.17                                                                                                    |                 |
| Expense Details                                                                                                    |                                                                                                    |                                                                                                    |                                                                                                    |                 |
| 12/10/2019                                                                                                    | Mileage                                                                                                    |                                                                                                    | Fiscal Year 2020 Remaining                                                                                                    | 92.17 US        |
|                                                                                                    |                                                                                                    |                                                                                                    | Budget: \$4907.2                                                                                                    |                 |
|                                                                                                    | 00000-1                                                                                                    | 4020-5200-677000                                                                                                    | Business Services/Logistical Services                                                                                           |                 |
|                                                                                                    | Keelen, J                                                                                                    | Diana                                                                                                    | Kesden, Diana                                                                                                    |                 |
| Business Purpose                                                                                                    | Reportin                                                                                                    | g concepts for 1099s a                                                                                                    | and W-9's                                                                                                    |                 |
| Description                                                                                                    | Proet: 3                                                                                                    | 041 W Ave K, Lancast                                                                                                    | ar, CA, USA To:: 8265 Aspen Avenue, R                                                                                           | ancho           |
|                                                                                                    | Cucamor                                                                                                    | iga, CA, USA To:: 304                                                                                                    | II W Ave K, Lancaster, CA, USA                                                                                                  |                 |
| Miles/km                                                                                                    | 158.92                                                                                                    |                                                                                                    |                                                                                                    |                 |
| Deduction Type                                                                                                    | A MARK MARK SHARE SHARE                                                                                                    | A REAL PROPERTY AND A REAL PROPERTY AND A REAL |                                                                                                    |                 |
|                                                                                                    | deductro                                                                                                    | nDelault.                                                                                                    |                                                                                                    |                 |
| Units                                                                                                    | Miles                                                                                                    | nDefault.                                                                                                    |                                                                                                    |                 |
| Units<br>Merchant City                                                                                                    | Miles                                                                                                    | nDklault.                                                                                                    |                                                                                                    |                 |
| Linits<br>Merchant City<br>Car-Pool-People                                                                                                    | Miles<br>null                                                                                                    | nDol ault.                                                                                                    |                                                                                                    |                 |
| Units<br>Merchant City<br>Car-Pool-People<br>Merchant                                                                                                    | Niles<br>null                                                                                                    | ntxi aali.                                                                                                    |                                                                                                    |                 |
| Units<br>Merchant Oty<br>Car-Pool-People<br>Merchant<br>Drivers-Licence-                                                                                                    | Miles<br>null                                                                                                    | nickel andit.                                                                                                    |                                                                                                    |                 |
| Units<br>Merchant City<br>Car-Pool-Poople<br>Merchant<br>Drivers-Licence-<br>Check                                                                                                    | Miles<br>null                                                                                                    | nDal auti                                                                                                    |                                                                                                    |                 |
| Units<br>Merchant Oby<br>Car-Pool-Poople<br>Merchant<br>Drivers-Licence-<br>Check<br>Rate                                                                                                    | Miles<br>null<br>1<br>0.580                                                                                                    | nDal auti                                                                                                    |                                                                                                    |                 |
| Units<br>Merchant Oby<br>Car-Pool-Poople<br>Merchant<br>Drivers-Licence-<br>Check<br>Rate<br>Reason Assigned                                                                                                    | Miles<br>null<br>1<br>0.580<br>All Report                                                                                                    | noeraali.<br>ts go to AP Review                                                                                                    |                                                                                                    |                 |
| Units<br>Merchant City<br>Car-Pool-Poople<br>Merchant<br>Drivers-Licence<br>Chick<br>Rate<br>Reason Assigned<br>Reason                                                                                                    | Miles<br>null<br>1<br>0.580<br>All Report<br><u>View</u>                                                                                                    | ndersaal.<br>ts go to AP Review                                                                                                    |                                                                                                    |                 |
| Units<br>Merchant Oby<br>Car-Pool-Poople<br>Merchant<br>Drivers-Licence-<br>Check<br>Rate<br>Reason Assigned<br>Receipts                                                                                                    | Metacho<br>Mikes<br>null<br>1<br>0.580<br>All Repor<br><u>Vietw</u>                                                                                                    | noeraall<br>ts go to AP Review                                                                                                    |                                                                                                    |                 |
| Units<br>Merchant Oby<br>Car-Pool-Poople<br>Merchant<br>Drivers-Leance-<br>Check<br>Rate<br>Reason Assigned<br>Ressipts<br>12/10/2019                                                                                                    | Miles<br>null<br>1<br>0.580<br>All Report<br><u>Webw</u>                                                                                                    | ts go to AP Review                                                                                                    | Fiscal Year 2020 Remaining                                                                                                    | 305.00 LIS      |
| Units<br>Merchant Oby<br>Car-Pool-Poople<br>Merchant<br>Drivers-Licence-<br>Check<br>Rate<br>Resepts<br>12/10/2019                                                                                                    | Medicino<br>Miles<br>null<br>1<br>0.580<br>All Report<br><u>Webw</u>                                                                                                    | ts go to AP Review                                                                                                    | Fiscal Year 2020 Remaining<br>Budget: \$4107.2                                                                                  | 305.00 US       |
| Units<br>Merchant Oby<br>Car-Pool-Poople<br>Merchant<br>Drivers-Licence-<br>Check<br>Rate<br>Reason Assigned<br>Receipts<br>12/10/2019                                                                                                    | Miles<br>null<br>1<br>0.580<br>All Report<br><u>View</u><br>Training                                                                                                    | ts go to AP Review<br>/ Education<br>4020-5200-677000                                                                                                    | Fiscal Year 2020 Remaining<br>Budget: \$4107.2<br>Business Services                                                             | 305.00 US       |
| Units<br>Merchant Oby<br>Car-Pool-Poople<br>Merchant<br>Drivers-Locence-<br>Check<br>Rate<br>Research Assigned<br>Receipts<br>12/10/2019                                                                                                    | Meduction<br>Miles<br>null<br>1<br>0.580<br>All Report<br><u>Vielow</u><br>00000-1-<br>Kaselen, to<br>Concerning                                                                                                    | ts go to AP Review<br>/ Education<br>4020-5200-677000<br>Diana                                                                                                    | Fiscal Year 2020 Remaining<br>Budget: \$4107.2<br>Business Services/Logistical Services<br>Kesten, Diana                        | 305.00 US       |
| Units<br>Merchant Oby<br>Car-Pool-Poople<br>Merchant<br>Drivers-Locence-<br>Check<br>Rate<br>Research Assigned<br>Receipts<br>12/10/2019<br>Business Purpose<br>Merchant Car                                                                                                    | Meduction<br>Miles<br>null<br>1<br>0.580<br>All Report<br>View<br>00000-0-<br>Kenken, 1<br>Reportin<br>road                                                                                                    | ts go to AP Review<br>/ Education<br>4020-5200-677000<br>Diana<br>g concepts for 1090s ;                                                                                                    | Fiscal Year 2020 Remaining<br>Budget: \$4107.2<br>Business Services/Logistical Services<br>Kesten, Diana<br>and W-9/s           | 305.00 US       |
| Units<br>Merchant Oby<br>Car-Pool-Poople<br>Merchant<br>Drivers-Locance-<br>Check<br>Rate<br>Reason Assigned<br>Receipts<br>12/10/2019<br>Business Purpose<br>Merchant Oby<br>Merchant Oby                                                                                                    | Metachio<br>Miles<br>null<br>1<br>0.580<br>All Ropor<br><u>View</u><br>Training<br>00000-1-<br>Kaslen, 1<br>Roportio<br>null                                                                                                    | ts go to AP Review<br>/ Education<br>4020-5200-677000<br>Diana<br>g concepts for 1090s ;                                                                                                    | Fiscal Year 2020 Remaining<br>Budget: \$4907.2<br>Business Services/Logistical Services<br>Kesten, Diana<br>and W-9's           | 305.00 US       |
| Units<br>Merchant Oby<br>Car-Pool-Poople<br>Merchant<br>Drivers-Licence-<br>Check<br>Rate<br>Reason Assigned<br>Reason<br>Reason<br>Reaso | Mession<br>Miles<br>null<br>1<br>0.580<br>All Report<br>Webw<br>Training<br>00000-1-<br>Kashen, 1<br>Reportion<br>null<br>(Dork                                                                                                    | ts go to AP Review<br>/ Education<br>4020-5200-677000<br>Diana<br>g concepts for 1090s J                                                                                                    | Fiscal Year 2020 Remaining<br>Budget: \$4907.2<br>Business Services/Logistical Services<br>Kesten, Diana<br>and W-9's           | 305.00 US       |
| Units<br>Menchant Oby<br>Car-Pool-Poople<br>Menchant.<br>Drivers-Licence-<br>Check<br>Rate<br>Research<br>Reseipts<br>12/10/2019<br>Business Purpose<br>Merchant Oby<br>Menchant Oby<br>Pad By<br>Da Invent I <sup>Th</sup>                                                                                                    | Messing<br>Messing<br>1<br>0.580<br>All Report<br><u>Webw</u><br>Training<br>00000-1<br>Konken, 1<br>Reporting<br>rull<br>Check                                                                                                    | ts go to AP Review<br>/ Education<br>4020-5200-677000<br>Diana<br>g concepts for 1099s a                                                                                                    | Fiscal Year 2020 Remaining<br>Budget: \$4907.2<br>Business Services/Logistical Services<br>Kesten, Diana<br>and W-9's           | 305.00 LE       |
| Units<br>Merchart Oby<br>Car-Pool-Poople<br>Merchart.<br>Drivers-Licence-<br>Check<br>Rate<br>Reseined<br>Reseined<br>Reseines<br>12/10/2019<br>Business Purpose<br>Merchart Oby<br>Merchart Dy<br>Pad By<br>PA Report ED<br>Report Economic                                                                                                    | Messing<br>Messing<br>1<br>0.580<br>All Report<br>Webw<br>Training<br>00000-0<br>Koolen, 1<br>Report<br>null<br>Check<br>All Power                                                                                                    | ts go to AP Review<br>/ Education<br>4020-5200-677000<br>Diana<br>g concepts for 1092s a<br>ts op to AP Brokey                                                                                                    | Fiscal Year 2020 Remaining<br>Budget: \$4907.2<br>Business Services/Logistical Services<br>Kesten, Diana<br>and W-0's           | 305.00 LE       |
| Unis<br>Merchart Oly<br>Car-Pool-Poople<br>Merchart<br>Drivers-Licence-<br>Check<br>Rate<br>Resepts<br>12/10/2019<br>12/10/2019<br>Business Parpose<br>Merchart Oly<br>Merchart D<br>Pad By<br>PA Report ID<br>Reseon Assigned<br>Recepts                                                                                                    | Messing<br>Miles<br>null<br>1<br>0.580<br>All Report<br>Webw<br>Training<br>00000-1-<br>Keelen, 1<br>Report<br>null<br>Chack<br>All Report<br>View                                                                                       | ts go to AP Review<br>/ Education<br>4020-5200-677000<br>Diana<br>g concepts for 1090s a<br>ts go to AP Review                                                                                                    | Fiscal Year 2020 Remaining<br>Budget: \$4107.2<br>Business Services/Logistical Services<br>Kesten, Diana<br>and W-9/s           | 305.00 US       |
| Units<br>Merchant Oby<br>Car-Pool-Poople<br>Merchant<br>Drivers-Locence-<br>Check<br>Reason Assigned<br>Receipts<br>12/10/2019<br>12/10/2019<br>Business Purpose<br>Merchant Oby<br>Merchant D<br>Reason Assigned<br>Receipts                                                                                                    | Messere<br>Miles<br>null<br>1<br>0.580<br>All Roper<br><u>View</u><br>Training<br>00000-1-<br>Kooken, 1<br>Roportio<br>null<br>Check<br>All Roper<br><u>View</u>                                                                         | ts go to AP Review<br>/ Education<br>4020-5200-677000<br>Diana<br>g concepts for 1090s a<br>ts go to AP Review                                                                                                    | Fiscal Year 2020 Remaining<br>Budget: \$4107.2<br>Business Services/Logistical Services<br>Kester, Diana<br>and W-9's           | 305.00 LIS      |
| Unis<br>Merchart City<br>Car-Pool-People<br>Merchart.<br>Drivers-Loarco-<br>Check<br>Rate<br>Reason Assigned<br>Receipts<br>12/10/2019<br>Business Parpose<br>Merchart City<br>Merchart.<br>Paid By<br>PA Report ID<br>Reason Assigned<br>Receipts<br>Financial Summa                                                                                                    | Mession<br>Miles<br>null<br>1<br>0.580<br>All Report<br><u>View</u><br>D0000-1-<br>Kenten, 1<br>Report<br>null<br>Chack<br>All Report<br><u>View</u>                                                                                     | ts go to AP Review<br>/ Education<br>4020-5200-677000<br>Dana<br>g concepts for 1090s ;<br>ts go to AP Review<br>Amount (USD)                                                                                                    | Fiscal Year 2020 Remaining<br>Budget: \$4107.2<br>Business Sorvices/Logistical Services<br>Kesten, Diana<br>and W-9's           | 305.00 US       |
| Units<br>Merchart City<br>Car-Pool-People<br>Merchart.<br>Drivers-Loorco-<br>Check<br>Rate<br>Reason Assigned<br>Receipts<br>12/10/2019<br>Business Purpose<br>Merchart. City<br>Merchart.<br>Pad By<br>PA Report.ID<br>Reason Assigned<br>Receipts<br>Financial Summe                                                                                                    | Mession<br>Miles<br>null<br>1<br>0.580<br>All Roper<br><u>View</u><br>Training<br>00000-1-<br>Kenlen, 1<br>Ruportin<br>null<br>Chack<br>All Roper<br><u>View</u><br>aport                                                                | ts go to AP Review<br>/ Education<br>4020-5200-677000<br>Dana<br>g concepts for 1099s /<br>ts go to AP Review<br>Amount (USD)<br>307.17                                                                                                    | Fiscal Year 2020 Remaining<br>Budget: \$4107.2<br>Business Sorvices/Logistical Services<br>Kesten, Diana<br>and W-9's           | 305.00 LIS      |
| Units<br>Merchant Oby<br>Car-Pool-Poople<br>Merchant<br>Drivers-Loance-<br>Check<br>Rate<br>Reason Assegned<br>Receipts<br>12/10/2019<br>Business Purpose<br>Merchant Oby<br>Merchant<br>Pad By<br>PA Report ID<br>Reason Assegned<br>Receipts<br>Financial Summa                                                                                                    | Mession<br>Miles<br>null<br>1<br>0.580<br>All Roper<br><u>View</u><br>Training<br>00000-1/<br>Konlen, 1<br>Ruportin<br>null<br>Chack<br>All Roper<br><u>View</u><br>aport<br>Paid                                                        | ts go to AP Review<br>/ Education<br>4020-5200-677000<br>Diana<br>g concepts for 10998 /<br>ts go to AP Review<br>Amount (USD)<br>307.17<br>305.00                                                                                                    | Fiscal Year 2020 Remaining<br>Budget: \$4107.2<br>Business Sorvices/Logistical Services<br>Kesten, Diana<br>and W-9's           | 305.00 LIS      |
| Unis<br>Merchart City<br>Car-Pool-Poople<br>Merchart.<br>Drivers-Licence-<br>Check<br>Rate<br>Research Assigned<br>Research<br>Research<br>Research<br>Research<br>Research<br>Merchart City<br>Merchart<br>Dial By<br>PA Report ID<br>Research Assigned<br>Research<br>Research<br>Res                                                                                                    | Auductio<br>Miles<br>null<br>1<br>0.580<br>All Report<br>View<br>Training<br>00000-1-<br>Keeken, 1<br>Reportin<br>null<br>Check<br>All Report<br>View                                                                                    | IS go to AP Review<br>/ Education<br>4020-5200-677000<br>Dana<br>g concepts for 1099a :<br>Its go to AP Review<br>Amount (USD)<br>307.17<br>305.00<br>92.17                                                                                                    | Fiscal Year 2020 Remaining<br>Budget: \$4007.2<br>Business Services/Logistical Services<br>Kesten, Diana<br>and W-0's           | 305.00 LS       |
| Unis<br>Merchart Oly<br>Car-Pool-Poople<br>Merchart<br>Drivers-Locance-<br>Check<br>Rate<br>Resepts<br>12/10/2019<br>Business Purpose<br>Merchart Oly<br>Merchart<br>Pad By<br>PA Report ID<br>Reseon Assigned<br>Recepts<br>Financial Summe<br>Total Exponse To<br>Less Company<br>Amount Due Engl                                                                                                    | Industrie<br>Miles<br>null<br>1<br>0.580<br>All Report<br>Webw<br>00000-1-<br>Konken, 1<br>Reportin<br>null<br>Check<br>All Report<br>Yebw<br>aport<br>Paid<br>toyot                                                                     | Is go to AP Review / Education a020-5200-677000 Diana g concepts for 10998 a ts go to AP Review Amount (USD) 307.17 305.00 92.17 Amount (USD)                                                                                                    | Fiscal Year 2020 Remaining<br>Budget: \$4107.2<br>Business Services/Logistical Services<br>Kesten, Diana<br>and W-9's           | 305.00 US       |
| Units<br>Merchart Oby<br>Car-Pool-Poople<br>Merchart<br>Drivers-Locence-<br>Check<br>Research Assigned<br>Receipts<br>12/10/2019<br>12/10/2019<br>Business Purpose<br>Merchart Oby<br>Merchart Oby<br>Merchart Oby<br>Merchart Da<br>Research Assigned<br>Receipts<br>Financial Summa<br>Total Expanse In<br>Loss Company<br>Amount Due Empl                                                                                                    | Mession<br>Miles<br>null<br>1<br>0.580<br>All Roper<br><u>View</u><br>Training<br>00000-1-<br>Kenker, 1<br>Roportin<br>null<br>Check<br>All Roper<br><u>View</u><br>aport<br>Paid<br>loyee                                               | ts go to AP Review<br>/ Education<br>4020-5200-677000<br>Diana<br>g concepts for 10998 -<br>ts go to AP Review<br>Amount (USD)<br>307.17<br>305.00<br>92.17<br>Amount (USD)                                                                                                    | Fiscal Year 2020 Remaining<br>Budget: \$4907.2<br>Business Services/Logistical Services<br>Kisten, Diana<br>and W-9's           | 305.00 LIS      |
| Units<br>Merchart Oly<br>Car-Pool-Poople<br>Merchart<br>Drivers-Locence-<br>Check<br>Rosen<br>Research Assigned<br>Receipts<br>12/10/2019<br>Business Purpose<br>Merchart Oly<br>Merchart Oly<br>Merchart Oly<br>Merchart Di<br>Research Assigned<br>Receipts<br>Financial Summa<br>Total Expanse fo<br>Loss Company<br>Amount Due Empl<br>Expense Summa                                                                                                    | Adduction<br>Miles<br>null<br>1<br>0.580<br>All Roport<br>View<br>Training<br>00000-1-<br>Kasker, 1<br>Roportion<br>null<br>Chack<br>All Roport<br>Otack<br>All Roport<br>Pard<br>Ioyac<br>Stry<br>Chack                                 | ts go to AP Review<br>/ Education<br>4020-5200-677000<br>Diana<br>g concepts for 10998 -<br>ts go to AP Review<br>Amount (USD)<br>307.17<br>305.00<br>92.17<br>Amount (USD)<br>92.17<br>305.00                                                                                                    | Fiscal Year 2020 Remaining<br>Budget: \$4907.2<br>Business Services/Logistical Services<br>Kester, Diana<br>and W-9's           | 305.00 LIS      |
| Units<br>Merchant Oby<br>Car-Pool-Poople<br>Merchant<br>Drivers-Locence-<br>Check<br>Reason Assigned<br>Receipts<br>12/10/2019<br>12/10/2019<br>Business Purpose<br>Merchant Coy<br>Merchant Coy<br>Merchant Coy<br>Merchant Coy<br>Merchant Date<br>Pad By<br>PA Report ID<br>Reason Assigned<br>Receipts<br>Financial Summa<br>Total Expanse In<br>Less Company<br>Amount Due Empl<br>Expense Summa                                                                                                    | Mession<br>Miles<br>null<br>1<br>0.580<br>All Roper<br><u>View</u><br>Training<br>00000-1/<br>Kenten, 1<br>Noportin<br>null<br>Chack<br>All Roper<br><u>View</u><br>apert<br>Paid<br>loyee<br>ation                                      | ts go to AP Review<br>/ Education<br>4020-5200-677000<br>Sana<br>g concepts for 10998 a<br>ts go to AP Review<br>Amount (USD)<br>307.17<br>305.00<br>92.17<br>Amount (USD)<br>92.17<br>305.00                                                                                                    | Fiscal Year 2020 Remaining<br>Budget: \$4107.2<br>Business Services/Logistical Services<br>Kester, Diana<br>and W-9's           | 305.00 LIS      |
| Unis<br>Merchant Oly<br>Car-Pool-Poople<br>Merchant<br>Drivers-Loance-<br>Check<br>Rate<br>Reason Assegned<br>Receipts<br>12/10/2019<br>Business Purpose<br>Merchant Oly<br>Merchant Oly<br>Merchant Oly<br>Merchant Dis<br>Pad By<br>PA Report ID<br>Reason Assegned<br>Receipts<br>Financial Summa<br>Total Expense for<br>Less Company<br>Amount Dae Empl<br>Ma<br>Training / Educ                                                                                                    | Auductio<br>Miles<br>null<br>1<br>0.580<br>All Report<br>Vidov<br>Training<br>00000-1-<br>Kenlen, 1<br>Reportin<br>null<br>Chack<br>All Report<br>Yidov<br>Seport<br>Pard<br>Icyae<br>Seport<br>Pard<br>Icyae<br>Seport<br>Pard<br>Icyae | Is go to AP Review / Education 4020-5200-677000 Dana g concepts for 10998 a fs go to AP Review Amount (USD) 307.17 305.00 92.17 Amount (USD) 02.17 305.00                                                                                                    | Fiscal Year 2020 Remaining<br>Budget: \$4107.2<br>Business Sovices/Logistical Services<br>Kesten, Diana<br>and W-0's            | 305.00 LIS      |
| Uniss<br>Merchart City<br>Car-Pool-Poople<br>Merchart.<br>Drivers-Licence-<br>Check<br>Rate<br>Research Assigned<br>Research<br>Research<br>Research<br>Research<br>Merchart City<br>Merchart City                                                                                                    | Alexandro<br>Miles<br>null<br>1<br>0.580<br>All Roper<br>View<br>Training<br>00000-1-<br>Keeken, 1<br>Roportin<br>null<br>Chack<br>All Roper<br>View<br>All Roper<br>Pad<br>loyee<br>Pad<br>loyee                                        | IS go to AP Review / Education 4020-5200-677000 Dana g concepts for 1099a i fs go to AP Review Amount (USD) 307.17 305.00 92.17 Amount (USD) 92.17 Amount (USD) 92.17 305.00 92.17 305.00 92.17 92.17 | Fiscal Year 2020 Remaining<br>Budget: \$4007.2<br>Business Services/Logistical Services<br>Keelen, Diana<br>and W-0's           | 305.00 LS       |
| Units<br>Merchart City<br>Car-Pool-Poople<br>Merchart.<br>Drivers-Licence-<br>Check<br>Rate<br>Reason Assigned<br>Receipts<br>12/10/2019<br>Business Purpose<br>Merchart City<br>Merchart City<br>Merchart City<br>Neason Assigned<br>Receipts<br>Financial Summa<br>Total Expanse Ib<br>Less Company<br>Amount Due Empl<br>Mi<br>Thering / Educ                                                                                                    | Alexandro<br>Miles<br>null<br>1<br>0.580<br>All Roper<br>View<br>Training<br>00000-1-<br>Keeken, 1<br>Roportin<br>null<br>Chack<br>All Roper<br>View<br>eport<br>Paid<br>loyac<br>Ny                                                     | IS go to AP Review / Education 4020-5200-677000 bana g concepts for 1090a a fs go to AP Review Amount (USD) 307.17 305.00 92.17 Amount (USD) 92.17 Amount (USD) 92.17 Amount (USD) 92.17 Amount (USD) 92.17 S05.00 92.17 S05.00                                                                                                    | Fiscal Year 2020 Remaining<br>Budget: \$4007.2<br>Business Services/Logistical Services<br>Kesten, Diana<br>and W-0's<br>RETURN | 305.00 12       |

SAMPLE APPROVAL EMAIL

Updated 1